## **SE489 DevOps Engineering**

Lab 6

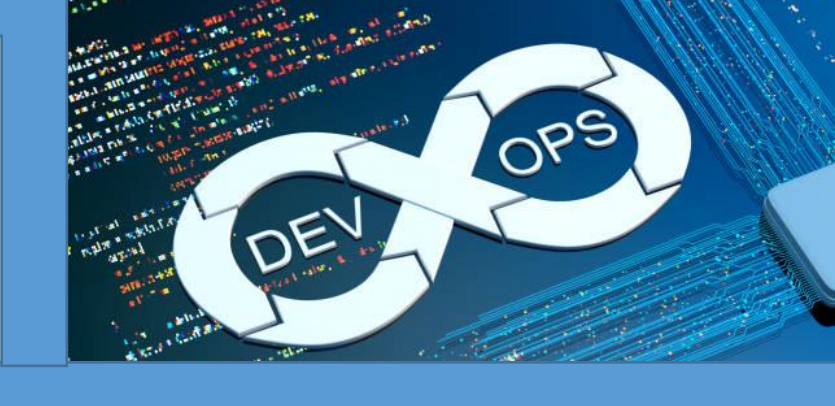

## Lab 6: Docker

**Objectives:** After the successful completion of this lab, user will be able understand, install, and use Docker and port Docker images and containers.

Installation of Docker on Windows Machine (64 bit architecture)

## a. Installing and Running Docker

1. Search Google for docker installer for windows

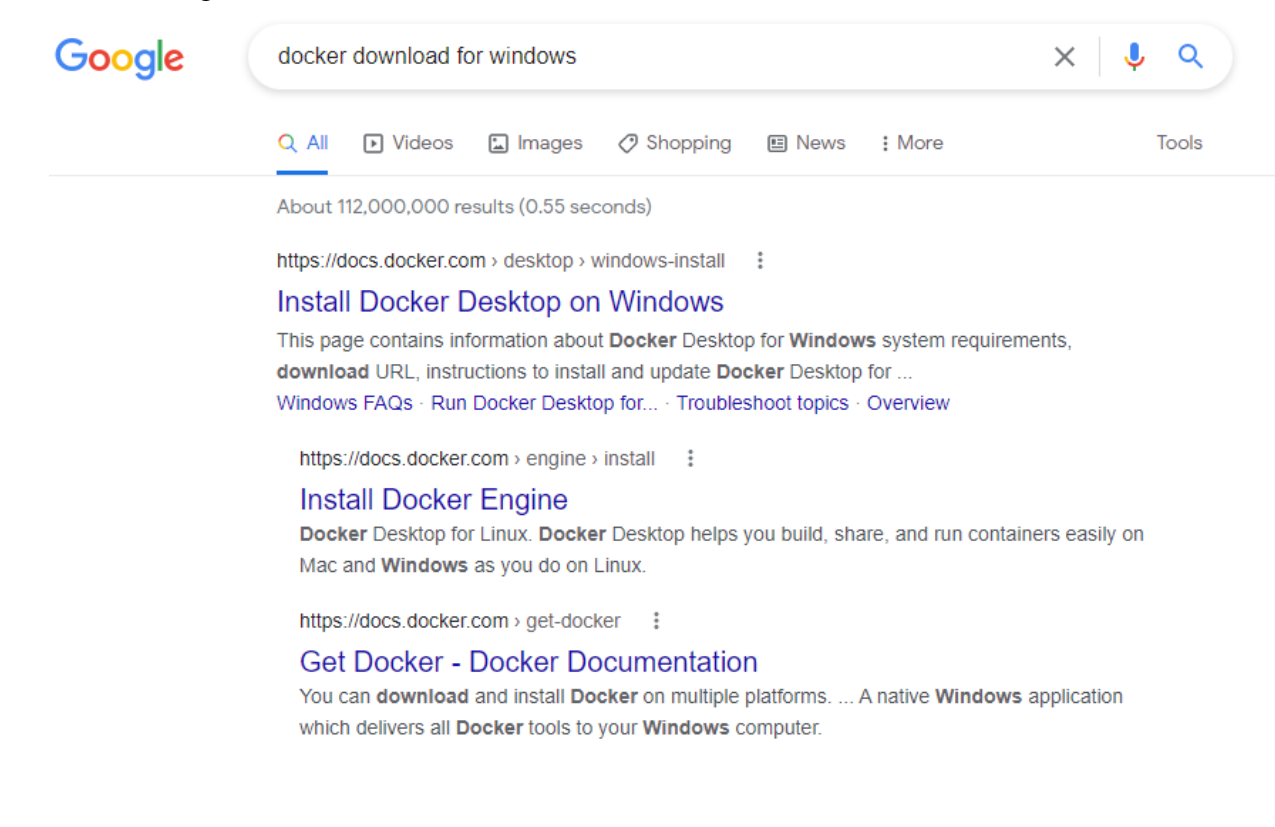

2. First link takes to home page for the Docker download

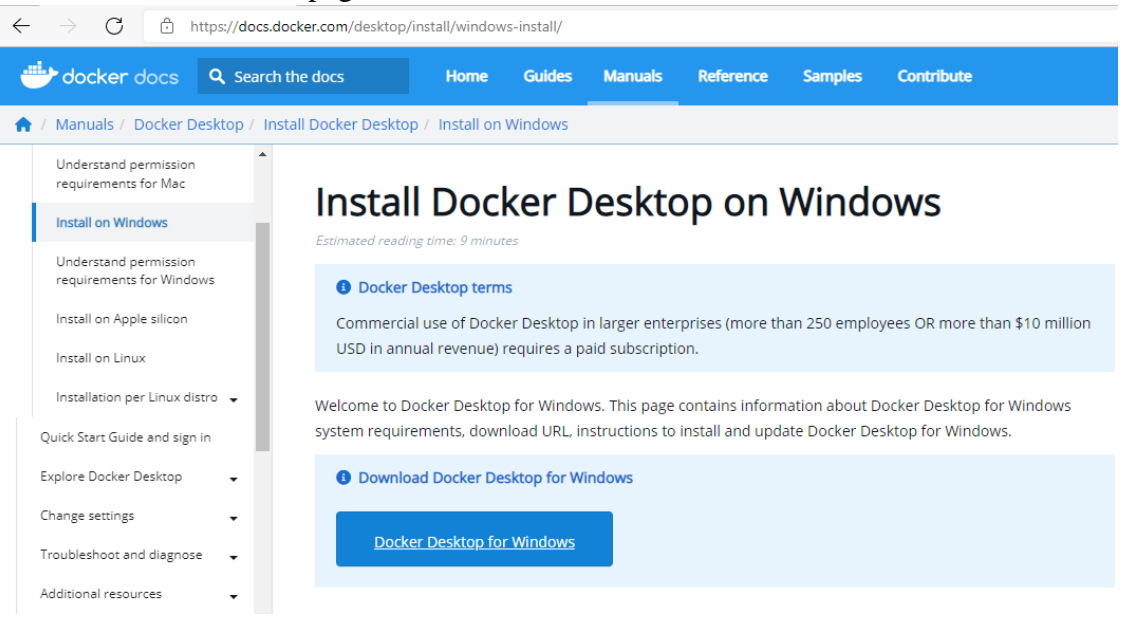

Click on Docker Desktop for Windows, automatic download will start.

3. Right Click on the Docker Installer, and choose Run as administrator,

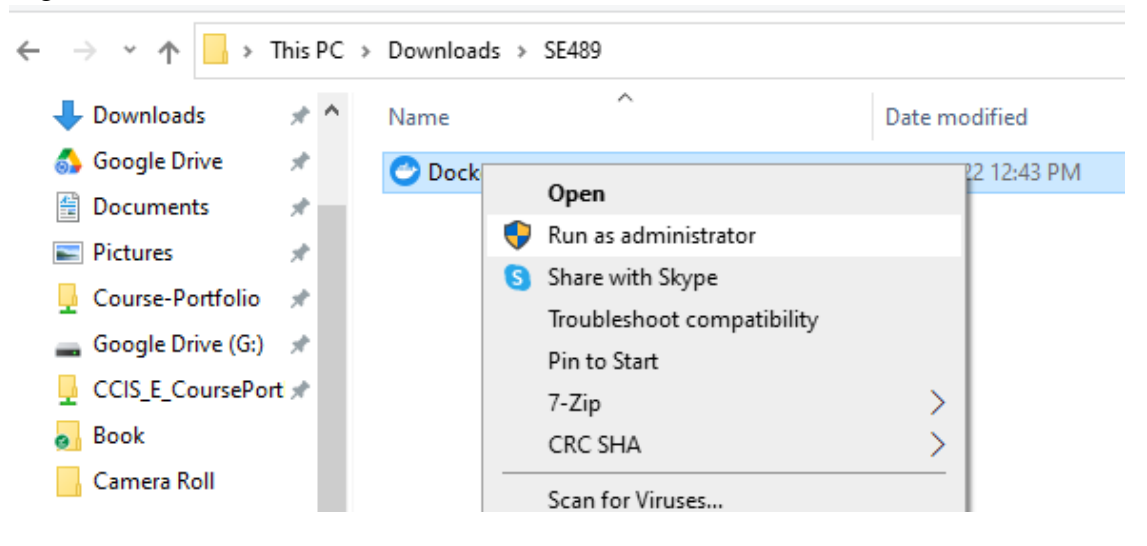

4. Accept these recommendations

| 23 | Downloads > SE489          |                                              | _ |    |   |
|----|----------------------------|----------------------------------------------|---|----|---|
| •  | Name                       | O Installing Docker Desktop 4.12.0 (85629)   | - |    | × |
| ł  | 🕑 Docker Desktop Installer | Configuration                                |   |    |   |
| L  |                            | ☑ Use WSL 2 instead of Hyper-V (recommended) |   |    |   |
| L  |                            | ☑ Add shortcut to desktop                    |   |    |   |
| L  |                            |                                              |   |    |   |
| L  |                            |                                              |   |    |   |
| L  |                            |                                              |   |    |   |
| L  |                            |                                              |   |    |   |
| L  |                            |                                              |   |    |   |
| L  |                            |                                              |   |    |   |
| L  |                            |                                              |   |    |   |
| L  |                            |                                              |   |    |   |
| L  |                            |                                              |   |    |   |
| Ŀ  |                            |                                              |   | 01 |   |
|    |                            |                                              |   | UK |   |

Docker installation begins with unpacking of various installation files

| Installing Docker Desktop 4.12.0 (85629)                                                                                                    |  |  | × |
|----------------------------------------------------------------------------------------------------|--|--|---|
| Docker Desktop  4.12.0                                                                                                    |  |  |   |
|                                                                                                    |  |  |   |
| Unpacking files                                                                                                    |  |  |   |
| Unpacking file: resources/docker-desktop.iso<br>Unpacking file: resources/config-options.json<br>Unpacking file: resources/componentsVersion.json<br>Unpacking file: resources/bin/docker-compose<br>Unpacking file: resources/bin/docker<br>Unpacking file: resources/jtignore<br>Unpacking file: InstallerCli.pdb<br>Unpacking file: InstallerCli.exe.config<br>Unpacking file: frontend/vk_swiftshader_icd.json<br>Unpacking file: frontend/vk_swiftshader_icd.json<br>Unpacking file: frontend/vk_sources/.plob.bin<br>Unpacking file: frontend/resources/regedit/vbs/util.vbs<br>Unpacking file: frontend/resources/regedit/vbs/regUtil.vbs |  |  |   |

5. When prompted click on Close and restart

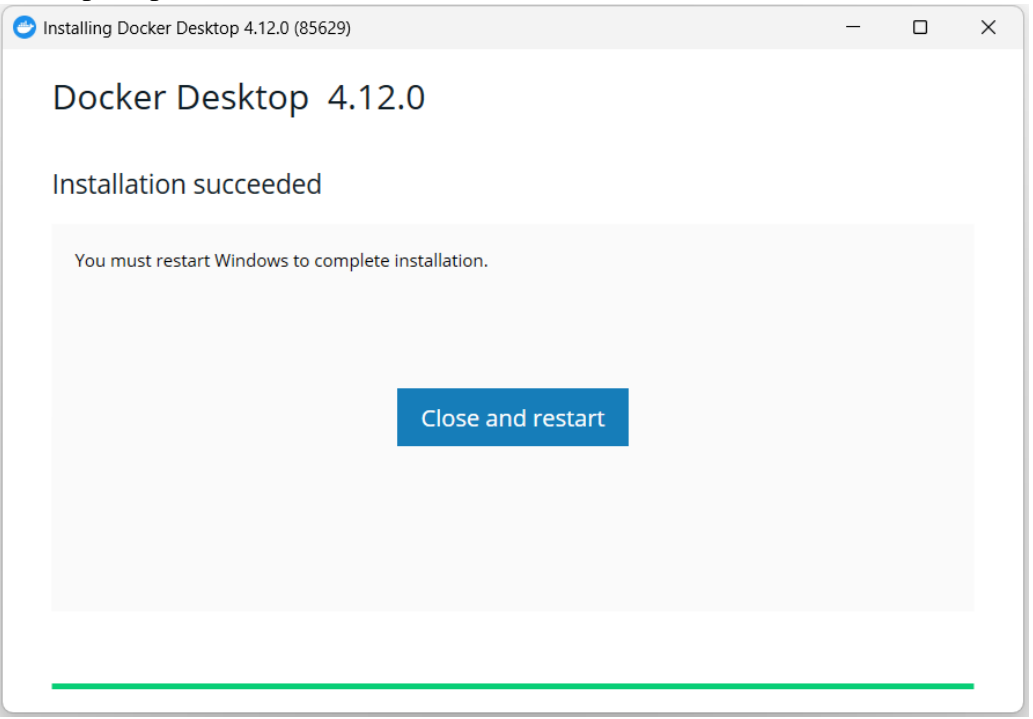

6. Upon restart, it will ask for accepting Docker Subscription Service Agreement, accept them

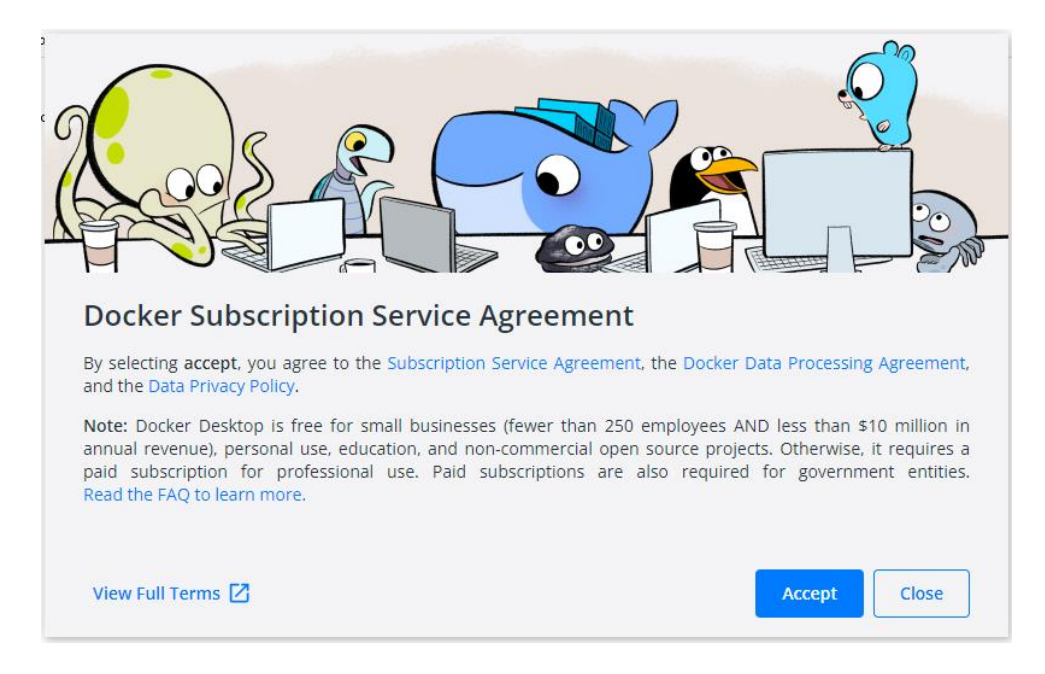

7. After this, following screen will appear

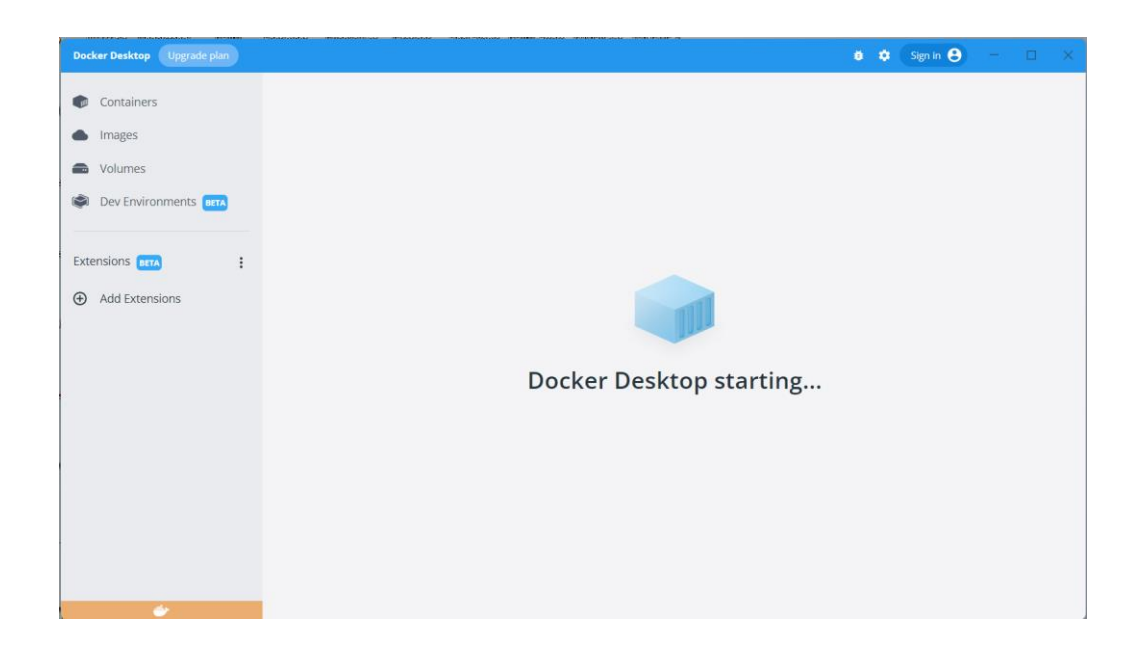

Once finished, System Tray will display whale icon of Docker

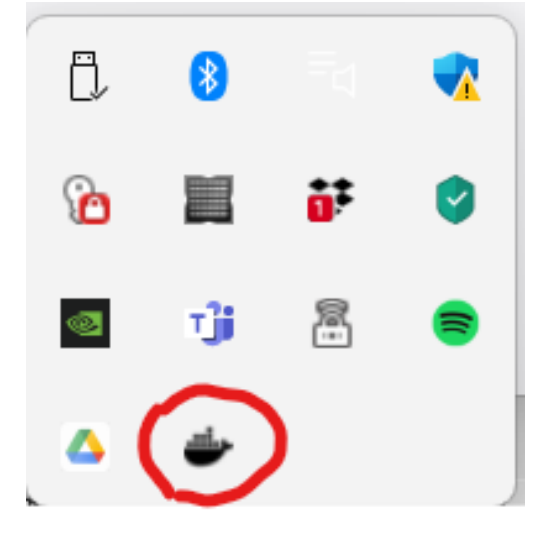

8. This is home screen of the Docker

| Docker Desktop Upgrade plan                                                                                                    | e 🛊 Signin 🔴 -                                                                                                    | - 0     | *  |  |  |  |
|----------------------------------------------------------------------------------------------------|----------------------------------------------------------------------------------------------------|---------|----|--|--|--|
| Containers Containers |                                                                                                    |         |    |  |  |  |
| Extensions en :                                                                                                    | Try running a container: Copy and paste this command into your terminal and then come back<br>docker run -d -p 80:80 docker/getting-started  Explore more in the Docker Docs  Guides                                                                                                    |         |    |  |  |  |
|                                                                                                    | Redis     Image: Source in-memory key value store that functions as a data structure server.     NGINX     Image: Source in-memory key value store that balancer and NTTP cache.     Image: Source in-memory key value store that balancer and NTTP cache.     Image: Source in-memory key value store that balancer and NTTP cache.     Image: Source in-memory key value store that balancer and NTTP cache.       Run     Run     Run     Run | 14 13 0 | 05 |  |  |  |

9. Copy the presented command from the Docker interface and open Command Prompt on your window machine, paste the command and press Enter, since we don't have any docker image, this command first looks locally and prompts 'Unable to find image...' and then downloads it from docker repository

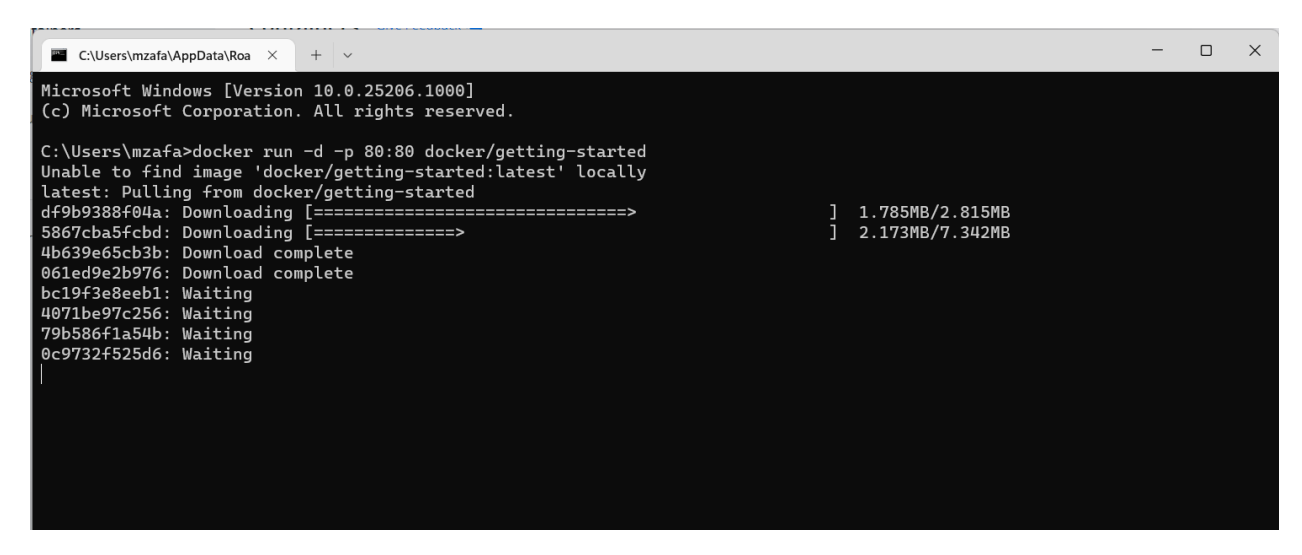

After downloading image, it's screen will look like this

| C:\Users\mzafa\AppData\Roa × + ~                                                                                                    | - | × |
|----------------------------------------------------------------------------------------------------|---|---|
| Microsoft Windows [Version 10.0.25206.1000]<br>(c) Microsoft Corporation. All rights reserved.                                                                                                    |   |   |
| C:\Users\mzafa>docker run -d -p 80:80 docker/getting-started<br>Unable to find image 'docker/getting-started:latest' locally<br>latest: Pulling from docker/getting-started<br>df9b9388f04a: Pull complete<br>5867cba5fcbd: Pull complete<br>4b639e65cb3b: Pull complete<br>061ed9c2b976: Pull complete<br>bc19f3e8eeb1: Pull complete<br>4071be97c256: Pull complete<br>0e9732f525d6: Pull complete<br>0e9732f525d6: Pull complete<br>Digest: sha256:b558be874169471bd4e65bd6eac8c303b271a7ee8553ba47481b73b2bf597aae<br>Status: Downloaded newer image for docker/getting-started:latest<br>59cd40a60a28d2aca96de55b4cdaa082353288e87641ae1a4149a6ccc376aaa7<br>C:\Users\mzafa> |   |   |
|                                                                                                    |   |   |

10. Since we copied and executed getting-started image from Docker's repository, it is now visible at home screen of Docker.

| Docker Desktop Upgrade plan                 |                                                                                                    |                               |         |         | 🗴 🔹 Sign in   | θ -     |     | * |
|---------------------------------------------|----------------------------------------------------------------------------------------------------|-------------------------------|---------|---------|---------------|---------|-----|---|
| <ul><li>Containers</li><li>Images</li></ul> | Containers Give Feedback 🖳<br>A container packages up code and its dependencies so the application runs quickly and reliably from one computing environment to another. Learn more |                               |         |         |               |         |     |   |
| Volumes     Volumes     Dev Environments    | Showing 1 items                                                                                                    | MAGE                          | STATUS  | PORT(S) | Search        | ACTIONS | ] : |   |
| Extensions ETA :                            | □                                                                                                    | docker/getting-started:latest | Running | 80      | 13 minutes ag | • :     |     |   |

11. There are some Docker customization options also available, click on the setting option available on the top right side of the Docker interface, make required changes and click on *Apply & Restart* 

| Docker Desktop Upgrade plan |                       | a 🔕 Signin 😝 — 🗆 🗙                                                                                                    |
|-----------------------------|-----------------------|----------------------------------------------------------------------------------------------------|
| Settings                    |                       | ×                                                                                                    |
|                             |                       |                                                                                                    |
|                             | 프 General             | General                                                                                                    |
|                             | Resources             | Start Docker Desktop when you log in                                                                                                    |
|                             | Docker Engine         | Choose Theme for Docker Desktop<br>O Light 💿 Dark 🔿 Use System Settings                                                                                              |
|                             | Experimental features | Choose container terminal                                                                                                    |
|                             | Kubernetes            | Integrated System default     Determines which terminal is launched when opening the terminal from a container.                                                      |
|                             | Software updates      | Expose daemon on tcp://localhost:2375 without TLS                                                                                                    |
|                             | 🗭 Extensions          | Exposing daemon on TCP without TLS helps legacy clients connect to the daemon. It also makes yourself vulnerable to remote code execution attacks. Use with caution. |
|                             |                       | Use the WSL 2 based engine (Windows Home can only run the WSL 2 backend)<br>WSL 2 provides better performance than the legacy Hyper-V backend. Learn more.           |
|                             |                       | Send usage statistics<br>Send error reports, system version and language as well as Docker Desktop lifecycle information (e.g., starts, stops, resets).              |
|                             |                       | Show weekly tips                                                                                                    |
|                             |                       | Open Docker Dashboard at startup                                                                                                    |
|                             |                       | Use Docker Compose V2 Enables the docker-compose command to use Docker Compose V2. Learn More.                                                                       |
|                             |                       | Cancel Apply & Restart                                                                                                    |

## **b.** More Docker Commands

1. Open command prompt and run command, **→docker ps** 

| C:\Users\mzafa\AppData\Roa × + ~                                            |                                    |                           |                         |                             | -                        |    | × |
|-----------------------------------------------------------------------------|------------------------------------|---------------------------|-------------------------|-----------------------------|--------------------------|----|---|
| C:\Users\mzafa>docker ps<br>CONTAINER ID<br>59cd40a60a28<br>C:\Users\mzafa> | COMMAND<br>ed "/docker-entrypoint" | CREATED<br>23 minutes ago | STATUS<br>Up 23 minutes | PORTS<br>0.0.0.0:80->80/tcp | NAMES<br>objective_wesco | ff |   |

it lists all the running images available in the system

2. Now lets, pull some other images from the Docker repository, run command, → docker pull hello-world

| C:\Users\mzafa\AppData\Roa × + ~                                                                                                    |  |  |  |  |  |  |
|----------------------------------------------------------------------------------------------------|--|--|--|--|--|--|
| C:\Users\mzafa>docker pull hello-world<br>Using default tag: latest<br>latest: Pulling from library/hello-world<br>2db29710123e: Pull complete<br>Digest: sha256:62af9efd515a25f84961b70f973a798d2eca956b1b2b026d0a4a63a3b0b6a3f2<br>Status: Downloaded newer image for hello-world:latest |  |  |  |  |  |  |
| C:\Users\mzafa>                                                                                                    |  |  |  |  |  |  |

Docker pull command, downloads hello-world image from Docker repository (also known as Docker hub) into local machine.

3. Run the newly pulled image with this command,

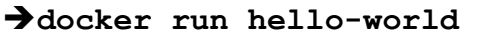

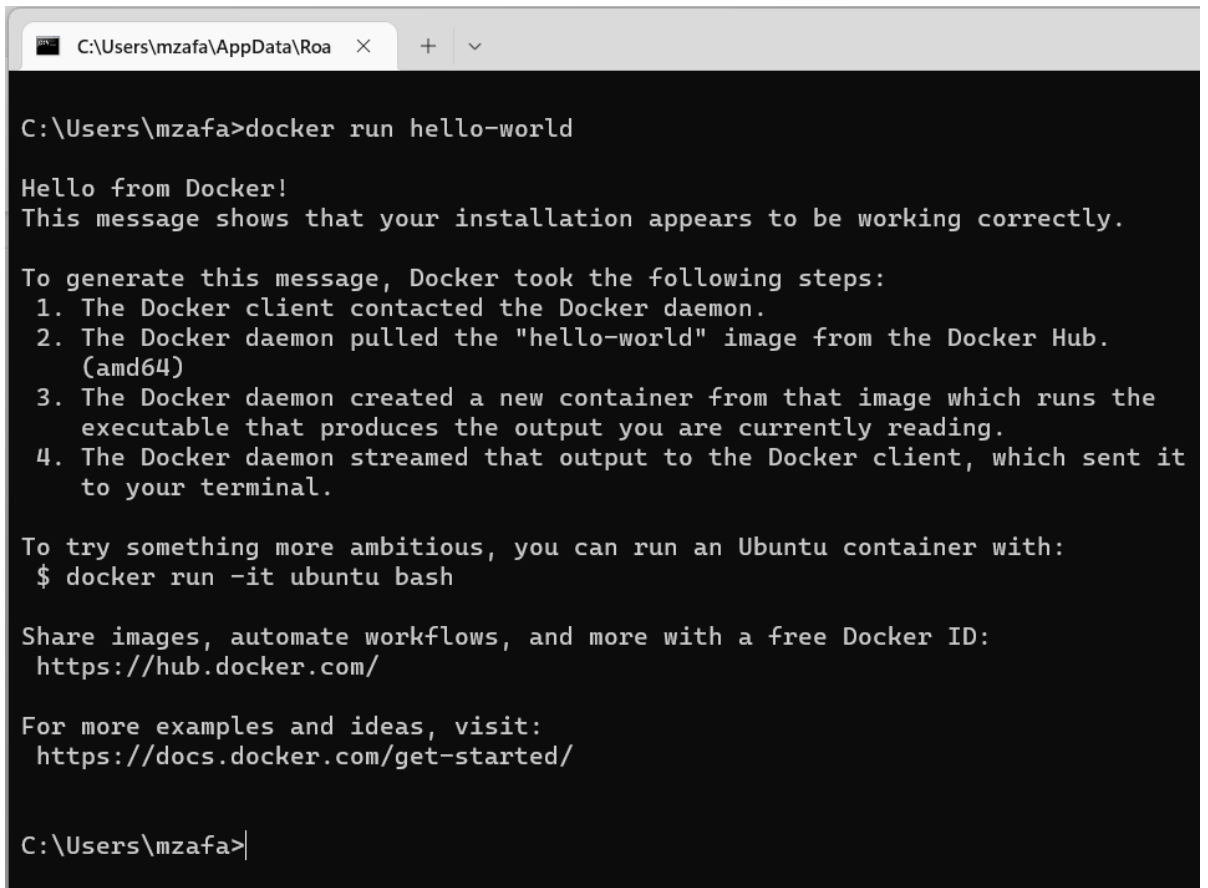

Message, appeared shows, we have successfully downloaded an image from the Docker Hub and ran it's container.

4. Let's check number of containers through docker ps -a command

| C:\Users\mzafa\AppData\Roa × + ~               |                                       |                      |                          |                                    |                    |                     |   |  |
|------------------------------------------------|---------------------------------------|----------------------|--------------------------|------------------------------------|--------------------|---------------------|---|--|
| C:\Users\mzafa<br>CONTAINER ID<br>c04bf752ae27 | >docker ps -a<br>IMAGE<br>hello-world | COMMAND<br>"/hello"  | CREATED<br>3 minutes ago | STATUS<br>Exited (0) 3 minutes ago | PORTS              | NAMES<br>bold_paste | e |  |
| ur<br>59cd40a60a28<br>wescoff                  | docker/getting-started                | "/docker-entrypoint" | 45 minutes ago           | Up 45 minutes                      | 0.0.0.0:80->80/tcp | objective           |   |  |
| C:\Users\mzafa                                 | >                                     |                      |                          |                                    |                    |                     |   |  |